## Change Membership Type: how to add additional members to an existing account

Only applicable to Regions that offer 'Group Membership'

1. At the bottom of MY IPPS / Account: click this button to change membership type & create a new invoice

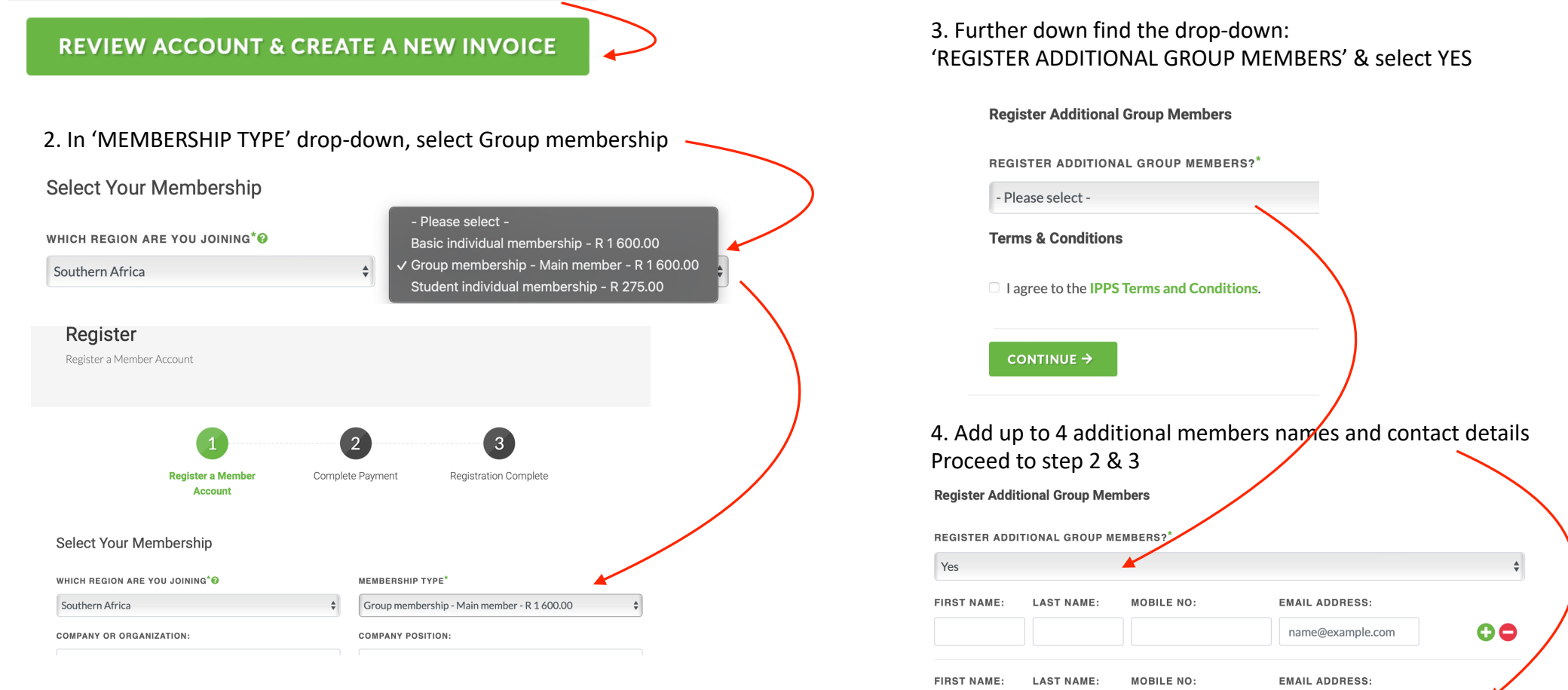

00

name@example.com

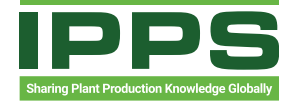